# RV110W ىلع VPN ءالمع تادادعإ

# فدەلا

امدنع لثم ةفلتخم ةديعب عقاوم نيب تسسأت ةكبش يه (VPN) ةيرهاظلا ةصاخلا ةكبشلا وه (VPN) ةيرهاظلا ةصاخلا ةكبشلا ليمع .يسيئرلا بتكملاب ةريغصلا بتاكملا لصتت نيوكت ةيفيك لاقملا اذه حرشي .(VPN) ةيرهاظلا ةصاخلا ةكبشلاب لاصتالل ةليسو دادمع تادادعإ VPN عالمع تادادعإ

# قيبطتلل ةلباقلا ةزهجألا

RV110W زارطUl •

# ةيئارجإ تاوطخ

#### PPTP نيوكت

نيمأت ىلع لمعي ةكبش ءارجإ وه (PPTP) ةطقن ىلإ ةطقن نم يقفنلا لاصتالا لوكوتورب تادادعإ نيوكت ةيفيك ءارجإلا اذه حرشي .VPN ةكبش ربع ةديعبلا عقاوملا نيب تالاصتالا PPTP.

المدختسأ .1 قوطخلا VPN عالمع < VPN رايتخال بيولا يل قدنتسمل قدي الممل انيوكتل الله عالمع VPN والمع المع المع ال ت*كبش عالمع* قحفص رمظت VPN.

. PPTP مداخ ىلع تارييغتلاب حامسلل **نيكمت** رايتخالاا ةناخ ددح ،PPTP مداخ نيمي ىلإ

.PPTP مداخل IP ناونع لخدأ ،PPTP مداخ لوقحل IP ناونع يف

.لصتيس لدان PPTP لا يأ ىلإ ىدم ناونعلا ،لاجم نوبز PPTP ل ناونعلا يف تلخد

| /PN Clients      |                            |               |          |                                        |
|------------------|----------------------------|---------------|----------|----------------------------------------|
| PPTP Configura   | tion                       |               |          |                                        |
| PPTP Server:     |                            | Enable        |          |                                        |
| IP Address for P | PTP Server:                | 10 . (        | ) . 0    | . 1                                    |
| IP Address for P | PTP Clients:               | 10 . (        | ) . 0    | . 10 to 14                             |
| MPPE Encryption  | n:                         | 🗹 Enable      |          |                                        |
| Advanced Confi   | guration                   |               |          |                                        |
| Netbios over VP  | N:                         |               |          |                                        |
|                  |                            |               |          |                                        |
| VPN Client Set   | tting Table                |               |          |                                        |
|                  | No. Enable                 | Username      | Password | Allow User to Change Password Protocol |
|                  | lo data to displ           | ay            |          |                                        |
| Add Row          | Edit                       | Delete        |          |                                        |
| Import VPN Clie  | nt Setting:<br>Names + Pas | sword via CSV | files.)  | Browse                                 |
| Save             | Cancel                     |               |          |                                        |

ةطقن نم Microsoft ريفشت ىلإ **enable** رايتخالاا ةناخ ددح ،MPPE ريفشت نيمي ىلإ.2 ةوطخلا ب PPTP VPN ليمع لصتي امدنع همادختسإ متي يذلا (MPPE) ةطقن ىلإ

| VPN Clients                             |                           |         |                         |      |       |          |
|-----------------------------------------|---------------------------|---------|-------------------------|------|-------|----------|
| PPTP Configuration                      | on                        |         |                         |      |       |          |
| PPTP Server:                            |                           | 🔽 Er    | able                    |      |       |          |
| IP Address for PPTP Server:             |                           | 10      | . 0                     | . 1  |       |          |
| IP Address for PP1                      | 10                        | . 0     | . 0                     | . 10 | to 14 |          |
| MPPE Encryption:                        | MPPE Encryption: I Enable |         |                         |      |       |          |
| Advanced Configu                        | iration                   |         |                         |      |       |          |
| Netbios over VPN:                       |                           |         |                         |      |       |          |
| VPN Client Settin                       | na Table                  |         |                         |      |       |          |
| 1                                       | No. Ena                   | ble     | Username                |      |       | Password |
| No No                                   | No data to display        |         |                         |      |       |          |
| Add Row                                 | Edit                      | D       | elete                   |      |       |          |
| Import VPN Client<br>(To import User Na | Setting:<br>ames + Pas:   | sword v | ia CSV files.)<br>iport |      | Brows | 50       |
| Save C                                  | Cancel                    |         |                         |      |       |          |

ربع NetBIOS تالاصتال حامسلل رايتخالاا ةناخ ددح ،VPN ربع NetBIOS نيمي ىلإ .3 ةوطخلا قفن VPN.

اەلەاجتل **رمألا ءاغلا** وأ تارييغتلا ظفحل **ظفح** قوف رقنا.

| ooninguru                    | tion                                   |                      |          |  |  |  |  |
|------------------------------|----------------------------------------|----------------------|----------|--|--|--|--|
| PPTP Server:                 |                                        | Enable               |          |  |  |  |  |
| IP Address for PPTP Server:  |                                        | 10 . 0 . 0 . 1       |          |  |  |  |  |
| IP Address for PPTP Clients: |                                        | 10 . 0 . 0 . 10      | to 14    |  |  |  |  |
| MPPE Encryptior              | 1:                                     | Enable               |          |  |  |  |  |
| Advanced Config              | guration                               |                      |          |  |  |  |  |
| Netbios over VPI             | 4:                                     |                      |          |  |  |  |  |
|                              |                                        |                      |          |  |  |  |  |
| VPN Client Set               | ting Table                             | able Username        | Password |  |  |  |  |
| VPN Client Set               | ting Table<br>No. En<br>o data to disp | able Username<br>lay | Password |  |  |  |  |

#### ەريرحت وأ VPN ةكبش ليمع ةفاضإ

.تادادعإلا ىلع تارييغت ءارجإب موقتو VPN ليمعل مدختسم نييعتب ةزيملا هذه موقت

ددجو ،دوجوم VPN ليمع ريرجتل وأ ديدج VPN ليمع ةفاضإل **فص ةفاضإ** قوف رقنا .1 ةوطخلا **ريرحت** قوف رقناو VPN ليمع رايتخإ ةناخ.

VPN. ليمع نيكمتل **نيكمت** رايتخالاا ةناخ ددح .2 ةوطخلا

ليمع مدختسي يذلا مدختسملل مدختسملا مسا لخدأ ،مدختسملا مسا لقح يف .3 ةوطخلا VPN.

مدختسملل ةملكلا، ،لاجم ةملكلا يف تلخد .4 ةوطخلا.

مدختسملل حامسلل **رورملا ةملك رييغتب مدختسملل حامسلا** رايتخالا ةناخ ددح .5 ةوطخلا رورملا ةملك رييغتب.

الوكوتورب رتخأ ،"لوكوتورب" ةلدسنملا ةمئاقلا نم .6 ةوطخلا.

- PPTP هيجوتلا نيمضتو (TCP) لاسرالا يف مكحتلا لوكوتورب رايخلا اذه مدختسي (TCP) ماعلا ماعلا
- QuickVPN يبعشتال صنال لقن لوكوتورب رايخلا اذه مدختسي (HTTP) يبعشتال صنال لقن لوكوتورب رايخال اذه مدختسي (IPsec).

اهلهاجتل **رمألاا ءاغلاٍ** وأ تارييغتلاا ظفحل **ظفح** قوف رقنا .7 ةوطخلا.

| VPN Clients                                      |                 |          |  |  |  |  |
|--------------------------------------------------|-----------------|----------|--|--|--|--|
| PPTP Configuration                               |                 |          |  |  |  |  |
| PPTP Server:                                     | Enable          |          |  |  |  |  |
| IP Address for PPTP Server:                      | 10 . 0 . 0 . 1  |          |  |  |  |  |
| IP Address for PPTP Clients:                     | 10 . 0 . 0 . 10 | to 14    |  |  |  |  |
| MPPE Encryption:                                 | Enable          |          |  |  |  |  |
| Advanced Configuration                           |                 |          |  |  |  |  |
| Netbios over VPN:                                |                 |          |  |  |  |  |
| VPN Client Setting Table                         |                 |          |  |  |  |  |
| No. Ena                                          | able Username   | Password |  |  |  |  |
| No data to display                               |                 |          |  |  |  |  |
| Add Row Edit                                     | Delete          |          |  |  |  |  |
| Import VPN Client Setting:                       | Brow            | /Se      |  |  |  |  |
| (To import User Names + Password via CSV files.) |                 |          |  |  |  |  |
|                                                  | Import          |          |  |  |  |  |
| Save Cancel                                      |                 |          |  |  |  |  |

### VPN ةكبش ليمع فذح

لعفلاب دوجوم VPN ليمع فذحب مدختسملل ةزيملا هذه حمست.

ەكبش ليمع رايتخإ ةناخ ددح .1 ةوطخلا VPN.

.**فذح** قوف رقنا .2 ةوطخلا

اەلەاجتل **رمألا ءاغل**ا وأ تارييغتلا ظفحل **ظفح** قوف رقنا .3 ةوطخلا.

#### VPN ليمع تادادعإ داريتسإ

تقولاا ةزيملاا هذه رفوت .CSV فلم مادختساب VPN ءالمع تادادعا داريتسا مدختسملل نكمي ايودي تادادعإلا لاخدا يل رطضم ريغ مدختسملا نأل.

ضارعتسإ ىلع رقنا ،VPN ليمع تادادعإ داريتسإ نيمي ىلإ .1 ةوطخلا.

.فلملا ناكم ددح .2 ةوطخلا

فلملا ليمحتل **داريتساٍ** قوف رقنا .3 ةوطخلا.

اەلەاجتل **رمألا ءاغل**ا وأ تارييغتلا ظفحل **ظفح** قوف رقنا .4 ةوطخلا.

.5 ىصقأ دحب VPN ليمع زاەجلا معدي **:ەظحالم** 

ةيلاتلا تاطابترالا قوف رقنا ،تامولعملا نم ديزمل:

- <u>• المحافظة المحافظة المحافظة المحافظة المحافظة المحافظة المحافظة المحافظة المحافظة المحافظة المحافظة المحافظة</u> المحافظة المحافظة المحة المحافظة المحافظة المحافظة المحافظة المحافظة المحافظة المحافظة المحافظة المحافظة المحافظة المحافظة المحافظة المحافظة المحافظة المحافظة المح
- <u>RV110W ىلع WPS تادادعا نېوكت</u> •
- <u>Cisco نم VPN RV110W Wireless-N ةيامح رادج جتنم ةحفص •</u>
- <u>(ويديف) IPsec VPN ليمع دادعا</u> •
- <u>(ويديف) SSL VPN ليمع نيوكت</u>
- <u>عقوم ل VPN IPsec نيوكت ىل مجوم لاعقوم</u> •

ةمجرتاا مذه لوح

تمجرت Cisco تايان تايانق تال نم قعومجم مادختساب دنتسمل اذه Cisco تمجرت ملاعل العامي عيمج يف نيم دختسمل لمعد يوتحم ميدقت لقيرشبل و امك ققيقد نوكت نل قيل قمجرت لضفاً نأ قظعالم يجرُي .قصاخل امهتغلب Cisco ياخت .فرتحم مجرتم اممدقي يتل القيفارت عال قمجرت اعم ل احل اوه يل إ أم اد عوجرل اب يصوُتو تامجرت الاذة ققد نع اهتي لوئسم Systems الما يا إ أم الا عنه يل الان الانتيام الال الانتيال الانت الما